## **Lightwell Service tag**

Gebruikershandleiding van de Lightwell Service tag applicatie

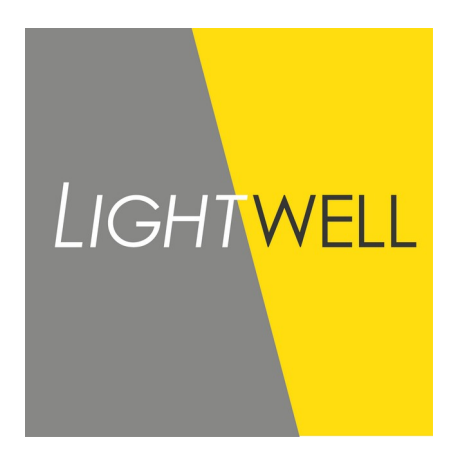

M. Dehpoor Versie 1.3 07-04-2021

## Gebruik 1

- Navigeer naar: https://servicetag.lightwell.eu/ 1.
- Sta cameragebruik toe als je een QR code wil gebruiken. 2.
- 3. De sticker met QR code is te vinden op uiteinde van de armatuurkabel, op de doos en op de label in de armatuur. Scan de QR code van de armatuur a)
  - Vul het ordernummer en regelnummer in en klik op de knop "Load luminaire information" b)
- Alle beschikbare informatie van de armatuur is nu in een tabel weergeven. Klik op de knop "Scan another code" om een tweede armatuur te scannen. 2.
- 3.
- 4. Begin weer bij stap 3.

## 2 Datavelden

Hieronder een lijst van alle datavelden met een korte beschrijving hiervan. Als er geen data beschikbaar is voor een specifiek veld dan staat er "Not included in luminaire".

| Veldnaam           | Beschrijving                                              |
|--------------------|-----------------------------------------------------------|
| Order number       | Ordernummer waaronder de armatuur is geleverd             |
| Line number        | Regelnummer van de order                                  |
| Project ref.       | Referentie naam van het project                           |
| Driver description | De gehele beschrijving van de Driver                      |
| Customer order     | Naam waaronder de klantorder is opgeslagen                |
| Article number     | Artikelnummer van de order                                |
| Туре               | Armatuur type                                             |
| Lumen              | Aantal lumen lichtstroom                                  |
| Number of LED's    | Aantal LED's in de armatuur                               |
| Colour             | Lichtkleur in Kelvin                                      |
| CRI                | Color Rendering Index                                     |
| Led generation     | LED generatie                                             |
| Option             | Extra Opties                                              |
| Dim regime         | Dimregiem                                                 |
| CLO                | Constant Light Output voor continu eenzelfde lichtsterkte |
| Optic              | Optiek type in het armatuur                               |
| Glass              | Glas type in het armatuur                                 |
| SPD                | SPD veiligheidstype                                       |
| Driver             | Driver type                                               |
| Class              | veiligheidsklasse                                         |
| RAL                | RAL kleur van de armatuur behuizing                       |
| COR                | Corrosieklasse                                            |
| Ampere             | Aantal ampere                                             |
| Watt               | Vermogen in Watt                                          |
| Mast adapter       | Type mastadapter                                          |
| Opsz               | Opzet of Opschuif mastadapter                             |
| IK                 | Impact protectiegraad                                     |
| IP                 | Protectiegraad tegen stof en water                        |
| Description        | Order omschrijving                                        |
| Extra Description  | Extra omschrijving van de order                           |

## 3 Voorbeeld

Hieronder een voorbeeld van een QR code sticker

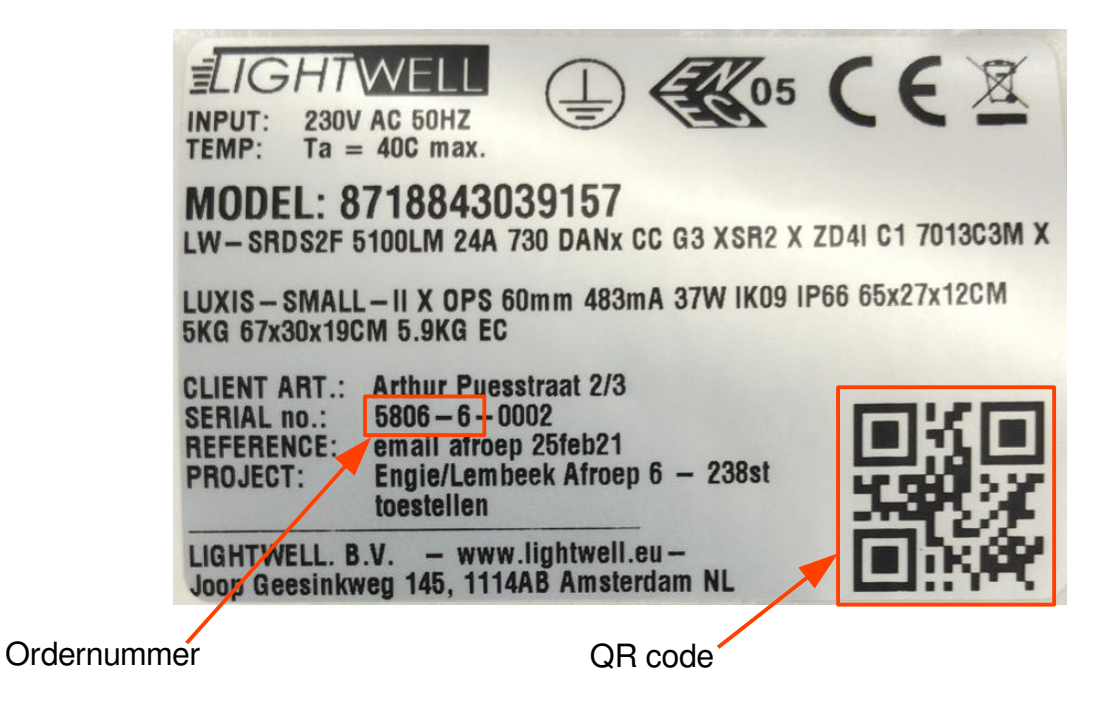

Resultaten van dit armatuur ziet er als volgt uit:

| Order number       | 5806                                                                             |
|--------------------|----------------------------------------------------------------------------------|
| Line number        | 6                                                                                |
| Project ref.       | email afroep 25feb21                                                             |
| Driver description | Xi SR 40W 0.2-0.7A SNEMP 230V C133 sXt D4i                                       |
| Customer order     | email afroep 25feb21                                                             |
| Article number     | 8718843039157                                                                    |
| Туре               | SRDS2F                                                                           |
| Lumen              | 5100LM                                                                           |
| Number of LED's    | 24A                                                                              |
| Colour             | 3000 K                                                                           |
| CRI                | 70                                                                               |
| Led generation     | G3                                                                               |
| Option             | Not included in luminaire                                                        |
| Dim regime         | ZD4I                                                                             |
| CLO                | Not included in luminaire                                                        |
| Optic              | DANx                                                                             |
| Glass              | СС                                                                               |
| SPD                | Not included in luminaire                                                        |
| Driver             | XSR2                                                                             |
| Class              | C1 🕀                                                                             |
| RAL                | 7013                                                                             |
| COR                | C3M                                                                              |
| Ampere             | 483mA                                                                            |
| Watt               | 37W                                                                              |
| Mast adapter       | 60mm                                                                             |
| Opsz               | OPS                                                                              |
| IK                 | IK09                                                                             |
| IP                 | IP66                                                                             |
| Description        | LW-SRDS2F 5100LM 24A 730 DANx CC G3 XSR2 X ZD4I C1 7013C3M X                     |
| Extra Description  | LUXIS-SMALL-II X OPS 60mm 483mA 37W IK09 IP66 65x27x12CM 5KG 67x30x19CM 5.9KG EC |
|                    |                                                                                  |